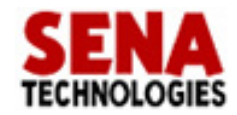

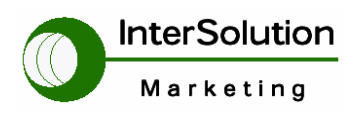

# Bluetooth USB Adapter Parani-UD100 User Guide

# Bluetooth<sup>™</sup> Parani<sup>№</sup>

Version 1.0.0 2009-03-20

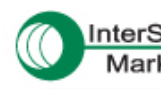

InterSolution キーワードは「つ・な・ぐ」—シリアル・インターネットワーキング— Marketing http://www.intersolutionmarketing.com/

<mark>株式会社インターソリューションマーケティング</mark> 〒150-0013 奥奈郡渋谷区園北寿1-24-14 EXOS園北寿ビル 5F Tel. 03-5795-2685 Fax. 03-5795-2686 
 InterSolution Marketing Inc.,

 EXOS Ebisu Bldg. SF.

 Ebisu 1-24-14, Shibuya, Tokyo Japan 150-0013

 Tel.+81 3 5795 2685

 Fax.+81 3 5795 2685

#### 目次

| 1.はじめに                     | 5  |
|----------------------------|----|
| 1.1 概要                     | 5  |
| 1.2 同梱品チェックリスト             | 5  |
| 1.3 製品スペック                 | 6  |
| 2. Bluetooth ソフトウェアのインストール | 7  |
| 3. Parani-UD100を使用する       | 12 |
| 4. Parani-SD100 外形寸法図      | 19 |

#### コピーライト

Parani-UD100 日本語ユーザーガイドは、Sena Technologies 社の英文マニュアルを基に、株式会社イ ンターソリューションマーケティングにより再構成されたものです。製品名、会社名は、各社の商標ある いは登録商標です。本ユーザーガイドを無断でコピー、転載、記載する行為を堅くお断りします。

#### 商標

Parani™は、Sena Technologies,Inc の商標です。 Windows®は、Microsoft Corporation の登録商標です。 Ethernet®は、XEROX Corporation の登録商標です。

# Bluetooth SIG メンバーによる認定

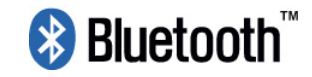

Parani-UD100 は Bluetooth SIG メンバーによる QDL に合格しています。

QDL Certificate 認定済み設計リスト: QDL Certificate とは Bluetooth SIG メンバーによる PRD2.0 (Bluetooth 認定プログラム参考書)および Bluetooth 規格に基づく基準に合格していることを Bluetooth SIG 会員によって認知されていることを示すものです。

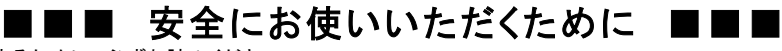

・本機を正しく使用するために、必ずお読みください。

・この記載内容を守って製品をご使用ください。

パソコンや接続される機器の故障/トラブルや、いかなるデータの消失・破損または、取扱いを謝ったために生じた本製品の故 障/トラブルは、弊社の保証対象にはなりません。 けがをするおそれがあります。

● 表記の意味

#### 警告表示の意味

警告 人が死亡または重傷を負う可能性が想定される
 小容を示しています。

注意 人が傷害を負う可能性が想定される内容、および、物的損害の発生が想定される内容を示します。

傷害や事故の発生を防止するための禁止事項|

**一般禁止** その行為を禁止しま

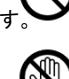

**接触禁止** 特定場所に触れることで傷害を負 う可能性を示します。

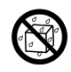

**水ぬれ禁止** 水がかかる場所での使用、水 に濡らすなどして使用すると漏電、感電、発火 の可能性を示します。

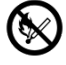

**火気禁止**外部の火気によって製品が発火す る可能性を示します。

**分解禁止** 分解することにより製品が発火す る可能性を示します。

#### 傷害や事故の発生を防止するための指示事項

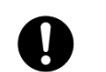

使用者に対して指示に基づく行為を強制する ものです。

#### ● 警告事項

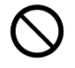

本製品の内部に次のような異物を入れな いでください。 金属物、水などの液体、燃えやすい物質、薬 品等回路がショートして火災の原因になりま す。

本製品を改造・分解しないでください。 感電、発煙、発火の原因になります。

ボタンに過剰な圧力をかけないでくださ

ボタンに過剰な圧力をかけたり、必要以上に 押し続けると、故障の原因になります。

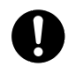

本製品を、風呂場など、水分や湿気の多い 場所では使用しないでください。 感電、火災の原因になるおそれがあります。

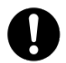

周辺機器は、マニュアルの記載されている 手順に従って正しく取り付けてください。 正しく取り付けられていないと、発煙、発火の 原因になります。 電源製品のケーブル、コネクター類、付属

品など小さなお子様の手が届かない よう

に機器を設置してください。

0

● 注意事項

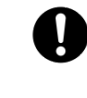

静電気による破損を防ぐため、本製品に 触れる前に身近な金属(ドアのノブやアル ミサッシなど)に手を触れて、身体の静電 気を取り除くようにしてください。 身体の静電気が本製品を破損するおそれが あります。

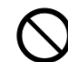

次の場所には放置しないでください。 感電、火災の原因になり、製品に悪い影響を 及ぼすかもしれません。

- ・ 強い磁界が発生するところ(故障の原因)
- 静電気が発生するところ(故障の原因)
- ・振動が発生するところ(故障、破損の原因)
- ・ 平らでないところ(落下などでけがの原因)
- ・ 直射日光があたるところ(故障や変形の原因)
   火気周辺、熱気がこもるところ(故障や変形の 原因)
- ・漏電の危険のあるところ(故障や感電の原因)
- ・漏水の危険のあるところ(故障や感電の原因)

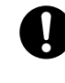

本製品を破棄するときには、各地方自治体 の条例に従ってください。 内容については、各地方自治体にお問い合 わせください。

# ■ 本無線機器を安全にお使いいただくために

- ・正しく使用するために必ずお読みください。
- ・この記載内容を守って製品をご使用ください。

パソコンや接続される機器の故障/トラブルや、いかなるデータの消失・破損または、取扱いを誤った故に生じた 本製品の故障/トラブルは、弊社の保証対象にはなりません。

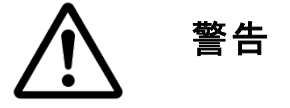

#### ● 無線機器について

- ・ 心臓ペースメーカーや補聴器などの医療機器を使用されている近くで本製品をご利用にならないでください。
- ・ 医療機関内でのご利用の際には、各医療機関の案内及び指示に従ってください。
- ・ 医療機関内では、本製品の電源を切るなど無線機能を無効にしてください。これは、万が一医療機器への影響を与えて事 故の原因となる恐れを防ぐためです。ご利用に関しては各医療機関の案内及び指示に従ってください。
- ・ 交通機関内でのご利用は各交通機関の案内及び指示に従ってください。交通機関では、本製品の電源を切るなど無線機能を無効にしてください。これは、万が一各交通機関の制御装置や機器への影響を与えて事故の原因となる恐れを防ぐためです。特に航空会社については、航空機の飛行状況などによって、機内での電子機器や無線機器の利用を禁止しています。航空機の装置等へ影響を与えて事故の原因となる恐れがあるため、本製品は航空機内ではご利用にならないでください。詳しくは、各交通機関へお問い合わせください。
- ・ 電子レンジの近くで本製品をご利用にならないでください。電子レンジを使用するとき、電磁波の影響によって無線通信が 妨害される恐れがあります。このため電子レンジの近くで本製品をご利用にならないでください。これは、電磁妨害によって 本製品の通信が途絶えたり、動作が不安定になるのを防ぐためです。

#### ● 電波について

- 本製品の無線の周波数帯は、医療機器、電子レンジ等の産業・科学機器や、工場の生産ラインなどで使用されている移動 体識別装置用の構内無線局や、特定省電力無線局と重複しているために、電波の干渉による無線通信の障害が発生す る恐れがあります。本製品のご利用の前に、干渉範囲に移動体識別装置用の構内無線局や特定無線局が運用されてい ないことを確認してください。
- 万が一、本製品使用中に移動体識別装置用の構内無線局や特定省電力無線局に対して電波の干渉が発生した場合には、
   速やかに周波数を変更するか、使用を中止して下さい。
- その他、本製品から移動体識別装置用の構内無線局や特定省電力無線局に対して電波干渉などで何かお困りのことが 発生しましたら、弊社サポートセンターまでお問い合わせください。

#### ● その他

・ Bluetooth 搭載機器の場合は対応プロファイルによってご使用できない場合もございますのでご了承ください。なお、プロフ ァイルの確認についてはご使用の Bluetooth 機器のユーザーガイドをご覧ください。

#### 2.4FH1

安全にお使いいただくために必ずお守りください。 2009年1月1日 初版 発行 株式会社インターソリューションマーケティング

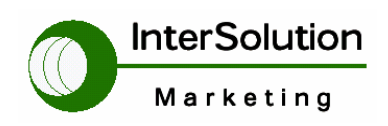

### 1.はじめに

# 1.1 概要

このたびは Parani-UD100 をご購入いただき誠にありがとうございました。 本製品はアンテナを着脱、交換可能な Bluetooth USB アダプターです。Blueooth2.0+EDR、Class1 の仕様で 300m の距離を Bluetooth 無線通信することが可能です。

Parani-UD100 はコンピュータインターフェースの USB2.0 に対応し、Windows OS では Bluetooth スタックドライバーを使用し、Mac OSX では Mac OSXBluetooth スタックドライバーを使用します。

- 1.2 同梱品チェックリスト
- > Parani-UD100
- > スタブ・アンテナ
- ▶ 日本語ユーザーガイド
- ▷ CD-ROM(WindowsBluetoothドライバー、およびユーザーガイド(英文))

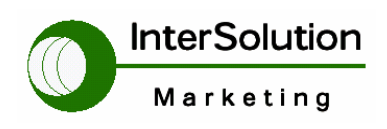

1.3 製品スペック

|                     | UD100                                 |
|---------------------|---------------------------------------|
| Bluetooth インターフェース  | Bluetooth v2.0 + EDR Class 1          |
| 最大転送レート             | 3Mbps (EDR)                           |
| 帯域                  | 2.402~ 2.480GHz                       |
| 送信出力                | +19dBm(+6dBm EDR) E.I.R.P             |
|                     | 標準 1Mbps: -88dBm                      |
| 受信感度                | EDR 2Mbps: -87dBm                     |
|                     | EDR 3Mbps: -82dBm                     |
| アンテナコネクター           | RP-SMA                                |
|                     | スタブアンテナ(標準):1dBm                      |
| アンテナケイン             | ダイポールアンテナ(オプション): 3dBm                |
| 法后时能                | UD100+スタブアンテナ ⇔UD100+スタブアンテナ :300m    |
| 進语此離                | UD100+ダイポールアンテナ ⇔UD100+ダイポールアンテナ:400m |
| Bluetooth スタックソフトウェ | Tashika                               |
| 7                   |                                       |
|                     | Windows2000/XP/Vista(32/64bit)        |
| サポート OS             | Linux                                 |
|                     | Mac OS X                              |
| 寸法                  | 72(L) x 22(W) x 10(H) mm              |
| 環境                  |                                       |
| 操作温度:               | -20∼70°C                              |
| 保管温度:               | -40~85°C                              |
|                     | 湿度: 90%(結露なきこと)                       |
| 認証                  | FCC, CE, TELEC、KCC, Bluetooth SIG     |
| 保証                  | 1年                                    |

注記:Bluetooth2.0+EDR は、自動的に他機器との干渉を回避する機能である、AFH (Adaptive Frequency Hopping)機能を備えています。それにより、同じ帯域を使用する他の無線機器との干渉問題が大幅に軽減しました。しかしながら、同機能によりすべての干渉問題が解消されたわけではありません。他無線機器との設置距離などの様々な要素が全体のシステムパフォーマンスに影響を及ぼすため、本機器を設置する前に検証することをお勧めします。

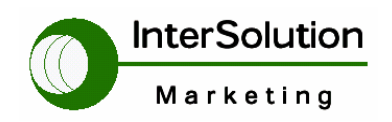

# 2. Bluetooth ソフトウェアのインストール

この章では、Parani-UD100をお使いの PC に挿して使用する際に使用する Bluetooth ソフトウェアの設 定方法を説明します。

Parani-UD100をPCのUSBに挿す前に、Bluetoothソフトウェアをインストールする必要があります。な お、すでにBluetoothソフトウェアがインストールされている場合は、そのソフトウェアをアンインストール してから、Bluetooth ソフトウェアのインストールを開始してください。

- SENA Industrial Bluetooth Solution

  SENA

  SENA

  SENA

  SENA

  SENA

  SENA

  SENA

  SENA

  SENA

  SENA

  SENA

  SENA

  SENA

  SENA

  SENA

  SENA

  SENA

  SENA

  SENA

  SENA

  SENA

  SENA

  SENA

  SENA

  Sena

  Sena

  Sena

  Sena

  Sena

  Sena

  Sena

  Sena

  Sena

  Sena

  Sena

  Sena

  Sena

  Sena

  Sena

  Sena

  Sena

  Sena

  Sena

  Sena

  Sena

  Sena

  Sena

  Sena

  Sena

  Sena

  Sena

  Sena

  Sena

  Sena

  Sena
- 1. PC にソフトウェア CD を入れてください。

2. "Install Bluetooth Utility/Driver"「Bluetooth ソフトウェアのインストール」をクリックしてください。するとインストールセットアップの準備が開始されます。

| InstallShield Wizard |                                                                                                    |
|----------------------|----------------------------------------------------------------------------------------------------|
|                      | インストールの準備をしています。                                                                                                    |
|                      | Blue tooth Stack for Windows by Toshiba セットアップは、ブ<br>ログラムセットアップの手増をご案内する InstallShield Wizard<br>を準備しています。しばらくお待ちくたさい。 |
|                      | -                                                                                                    |
|                      |                                                                                                    |
|                      |                                                                                                    |

3. InstallShield ウィザードが開始されたら、「次へ」をクリックしてください。

Marketing

Parani-UD100 ユーザーガイド Ver.1.0.0

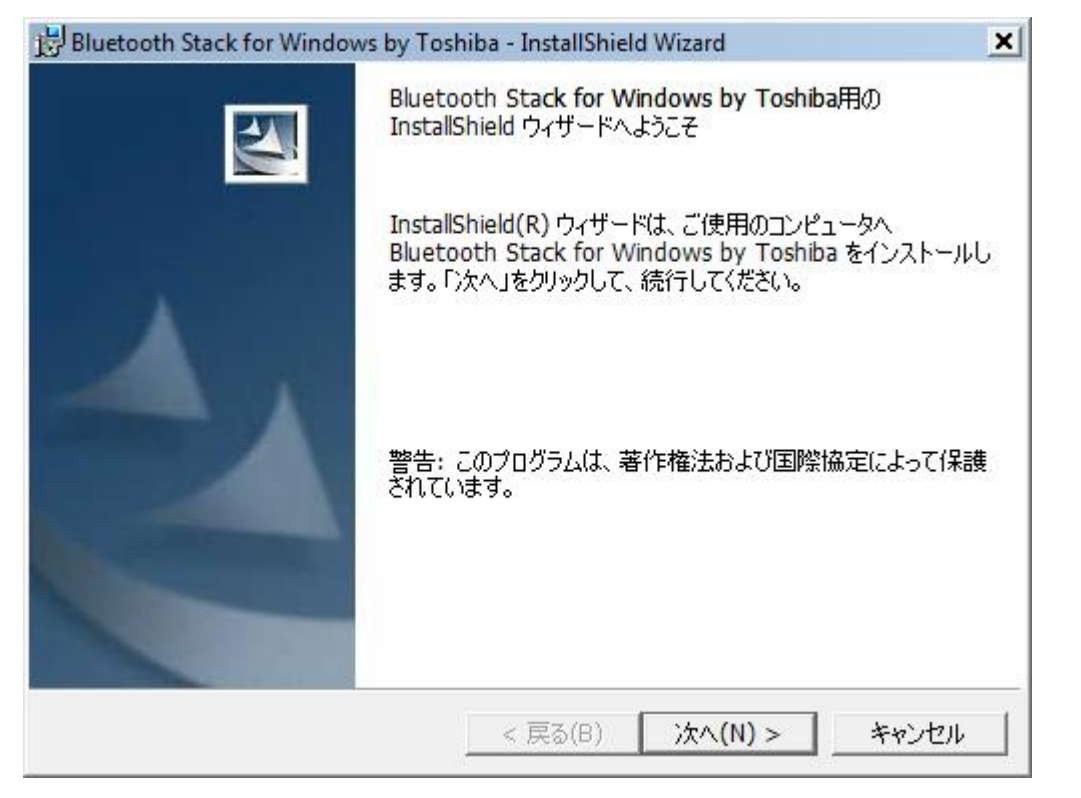

4.使用許諾契約書を読んだあと、「使用許諾契約の条項に同意します」の欄にマークを入れ、「次へ」を クリックします。

| Bluetooth Stack for Windows by Tos                                            | hiba - InstallShiel           | d Wizard                             |                     | ×        |
|-------------------------------------------------------------------------------|-------------------------------|--------------------------------------|---------------------|----------|
| 使用許諾契約<br>次の使用許諾契約書を注意深くお読み                                                   | *ください。                        |                                      |                     |          |
| 株式会社東芝が提供したソフトウェアマ<br>にこのエンドユーザ使用許諾契約書マ                                       | をダウンロード、イン<br>を注意深くお読         | /ストールまたは使/<br>み下さい。                  | 用される前 <u>-</u><br>- | •        |
| エンドユーザ使用許諾契約書                                                                 |                               |                                      |                     |          |
| この契約は、お客様(個人・法)<br>下、東芝といいます)との契約<br>第三者の著作物たるソフトウェアに関い                       | 人を問いません<br>で、本契約書と<br>して適用されま | )と株式会社!<br>共に提供され <sup>。</sup><br>す。 | 東芝(以<br>る東芝又は<br>-  | <b>+</b> |
| <ul> <li>○ 使用許諾契約の条項に同意します(<u>A</u>)</li> <li>○ 使用許諾契約の条項に同意しません([</li> </ul> | ]<br><u>2</u> )               |                                      | ED刷(P)              |          |
| InstallShield                                                                 |                               |                                      |                     |          |
|                                                                               | < 戻る( <u>B</u> )              | 次へ( <u>N</u> ) >                     | キャンセル               |          |

5. プログラムをインストールする準備ができたら、「インストール」をクリックしてください。

| InterSolution                                                   |                                   |
|-----------------------------------------------------------------|-----------------------------------|
| Marketing                                                       | Parani-UD100<br>ユーザーガイド Ver.1.0.0 |
| 🛃 Bluetooth Stack for Windows by Toshiba - InstallShield Wizard | ×                                 |
| プログラムをインストールする準備ができました<br>ウィザードは、インストールを開始する準備ができました。           |                                   |
| 「インストール」をクリックして、インストールを開始してください。                                |                                   |
| インストールの設定を参照したり変更する場合は、「戻る」をクリックしてください<br>リックすると、ウィザードを終了します。   | 。「キャンセル」をク                        |
| InstallShield<br><戻る(B) インストール(I)                               | キャンセル                             |

6. すると Bluetooth ソフトウェアをインストール開始します。

| 影 Bluetootl<br>Bluetooth<br>選択した | n Stack for Windows by Toshiba - InstallShield Wizard<br>Stack for Windows by Toshiba をインストールしています<br>プログラム機能をインストールしています。 |
|----------------------------------|----------------------------------------------------------------------------------------------------|
| 17                               | InstallShield ウィザードは、Bluetooth Stack for Windows by Toshiba<br>をインストールしています。しばらくお待ちください。<br>ステータス:                         |
| nstallShield -                   | < 戻る(B) 次へ(N) > 1 <b>季ャンセル</b>                                                                                             |

![](_page_9_Picture_0.jpeg)

Parani-UD100

ユーザーガイド Ver.1.0.0

7. Bluetooth デバイスを取り付けてください、という表示がでたら、お使いの PC にある USB ポートに Parani-UD100 を挿し、「OK」をクリックしてください。

| Bluetooth |                                              | × |
|-----------|----------------------------------------------|---|
| 1         | Bluetoothデバイスを取り付けてから「OK」ボタンをクリックしてく<br>ださい。 |   |
|           | OK キャンセル                                     |   |

8. するとデバイスドライバソフトウェアのインストールが開始されます。

![](_page_9_Picture_6.jpeg)

9. InstallShield ウィザードを完了しましたという表示がでたら、「完了」をクリックしてください。

| Bluetooth Stack for Windows | by Toshiba - InstallShield Wizard                                                                             | × |
|-----------------------------|----------------------------------------------------------------------------------------------------|---|
|                             | InstallShield ウィザードを完了しました                                                                                    |   |
|                             | InstallShield ウィザードは、Bluetooth Stack for Windows<br>by Toshiba を正常にインストールしました。「完了」をクリックし<br>て、ウィザードを終了してください。 |   |
|                             | < 戻る(B) <b>完了(F)</b> キャンセル                                                                                    |   |

![](_page_10_Picture_0.jpeg)

10. 完了後、PC の再起動が促されます。準備完了であれば、「はい」をクリックして、PC を再起動して ください。

| Blueto | oth Stack for Windows by                                               | y Toshiba のInstaller 情報                                                         | × |
|--------|------------------------------------------------------------------------|---------------------------------------------------------------------------------|---|
| 1      | Bluetooth Stack for W<br>る設定変更を有効にする(<br>要があります。すぐに再起。<br>動で再起動する場合は「( | /indows by Toshiba(こ対す<br>には、システムを再起動する必<br>動する場合は「はい」を、後で手<br>いいえ」をクリックしてください。 |   |
|        | (I()(Y)                                                                | いいえ( <u>N</u> )                                                                 |   |

![](_page_11_Picture_0.jpeg)

#### 3. Parani-UD100 と Bluetooth 機器との接続

この章では、Parani-UD100を使用して SPP サービス(シリアル通信)をする手順を説明します。今回の 例では Parani-SD1000 との接続を行います。

Parani-SD 製品と Bluetooth USB ドングルとの Bluetooth 接続を行うには、BluetoothUSB ドングル側がマスター(検索する側)、Parani-SD がスレーブ(検索される側、Mode3)である必 要があります。事前に設定しておいてください。

注意 : その他の Bluetooth プロファイルの通信設定に関してはトレイ上にある Bluetooth マークを右クリ ックしてからヘルプを参照してください。

1. 初回使用時に、以下のような検索が開始されることがあります。Bluetooth ワイヤレスキーボード/マウス等をお使いの場合は、ウィザードに沿ってペアリング登録を行うことができます。後に行うこともできるので、「キャンセル」をクリックしてください。

| 🕴 自動登録                                                            |                                                                                                    |
|-------------------------------------------------------------------|----------------------------------------------------------------------------------------------------|
| Blue tooth \<br>ード等を検<br>る場合は電<br>はそれらに<br>登録の必要<br>てください。<br>ます。 | Wireless Technology HIDデバイス(マウス、キーボ<br>索中です。それらのデバイスを登録する必要があ<br>源をオンにして登録する準備をしてください。詳細<br>付属の取扱説明書を参照してください。<br>がない場合にはキャンセル ボタンを押して終了し<br>後でBluetooth設定を使用して登録することができ |
| 厂 次回から                                                            | 表示しない(D)<br>キャンセル                                                                                                    |

トレイにある Bluetooth マークを右クリックして、以下のようなウィンドウを表示し、「新しい接続の追加」をクリックしてください。

|      | InterSolution |
|------|---------------|
|      | Marketing     |
| Blu  | etooth設定(B)   |
| Blue | tooth 信報交換仍   |

| Blueto   | oth設定(B)               |
|----------|------------------------|
| Bluetoot | h 情報交換(I)              |
| ワイヤレ     | レスファイル送信(W)            |
| リモート     | カメラ(R)                 |
| 新しい接     | 競の追加(C)                |
| オプショ     | ョン(0)                  |
| Bluetoot | :h オフ(E)               |
| ヘレプ(ト    | H)                     |
| バージョ     | ョン <mark>情報(</mark> A) |
| 終了(X)    |                        |

3. 新しい接続の追加ウィザードが開始されます。「カスタムモード」を選択し、「次へ」をクリックしてくだ

さい。

| 新しい接続の追加ウィザー    | ќ                                                                                                    | × |
|-----------------|----------------------------------------------------------------------------------------------------|---|
| このウィザードはBluetoo | oth機器への接続設定を作成します。                                                                                                    |   |
|                 | Bluetooth機器の電源をONにし、探索可能状態にしてください。<br>認証を行うためにBluetoothセキュリティ設定を一時的に変更する場合があ<br>ります。セットアップを終了すると自動的に元の設定に戻ります。<br>・ エクスプレスモード(おすすめ)(E) ・ カスタムモード(C)<br>接続に必要な情報を、詳細に設定できます。 |   |
|                 | < 戻る(B) 次へ(N) キャンセル ヘルプ                                                                                                    |   |

![](_page_13_Picture_0.jpeg)

4. Bluetooth 機器の検索を開始します。

| 新しい接続の追加ウィザード | <u>x</u>                  | 1 |
|---------------|---------------------------|---|
| Bluetooth機器検索 |                           |   |
|               | Bluetooth機器を探しています。       |   |
|               | < 戻る(B) 次へ(N) > キャンセル ヘルプ | _ |

5. 周辺にある Bluetooth 機器検索が終了すると一覧が表示されます。接続する Bluetooth 機器(この 例では Parani-SD1000)を選択し、「次へ」をクリックします。

| デバイスの選択 | *                                                                                                    | 2 |
|---------|----------------------------------------------------------------------------------------------------|---|
|         | 使用するBluetooth機器を選択してください。<br>Bluetooth機器<br>デバイス名<br>PSD100v1.02-x0951 A9<br>PSD100v1.1.5-06F697<br>更新(U) |   |
|         | < 戻る(B) 次へ(N) > キャンセル ヘルプ                                                                                 |   |

![](_page_14_Picture_0.jpeg)

6. すると、Bluetooth ペアリング接続を行います。

| 新しい接続の追加ウィザード |                                                                                                    | × |
|---------------|----------------------------------------------------------------------------------------------------|---|
| サービス検索        |                                                                                                    |   |
|               | Bluetooth機器に接続しています。<br>認証が必要な場合はBluetooth機器のパスキー(PINコード)を入力<br>する画面が表示されます。<br>パスキー(PINコード)は接続する機器の取扱説明書を参照してください。も<br>し、取扱説明書に記載されていない場合は、販売元や機器のサポートセン<br>ターにお問い合わせください。 |   |
|               | 〈戻る(日) 次へ(11) キャンセル ヘルプ                                                                                                    |   |

7. 使用するサービス(Bluetooth プロファイル)を選択します。「シリアル ポート」を選択し、「次へ」をク リックします。

| 新しい接続の追加ウィザード |                                                                               | ×  |
|---------------|-------------------------------------------------------------------------------|----|
| サービスの選択       |                                                                               |    |
|               | 使用するサービスを選択してください。<br>サービスの選択(S)<br>サービスクラス サービス名<br>マシリアル ポート Generic Serial |    |
|               | < 戻る(B) 次へ(N) > キャンセル ヘル                                                      | ,7 |

![](_page_15_Picture_0.jpeg)

# Parani-UD100

ユーザーガイド Ver.1.0.0

8. COM ポートの選択を行います。この場合デフォルトである COM40 を選択します。そのまま「次へ」 をクリックしてください。

| 新しい接続の追加ウィザード |                                                                                                    | × |
|---------------|----------------------------------------------------------------------------------------------------|---|
| COMW-LORA     |                                                                                                    |   |
|               | 使用するCOMボートを設定してください。<br>(デフォルトのCOMボートを使用することを推奨します)<br>COMボートの割り当て(A)<br>COM40 「 COMの自動接続(C)<br>「 デフォルトのCOMボートを使用する(U) |   |
|               | < 戻る(B) 次へ(N) > キャンセル ヘルブ                                                                                              |   |

9. 以下のウィンドウが表示されます。「次へ」をクリックします。

| 新しい接続の追加ウィザード<br>COMボートの設定 |                                                       | × |
|----------------------------|-------------------------------------------------------|---|
|                            | COM40の設定が完了しました。<br>必要によりアプリケーションソフトやドライバの設定を行ってください。 |   |
|                            | < 戻る(B) (万へ(N)) キャンセル ヘルブ                             |   |

![](_page_16_Picture_0.jpeg)

10. 接続名称およびアイコンの変更を行います(任意)。「次へ」をクリックしてください。

| 接続名称の設定 |                         | 1 |
|---------|-------------------------|---|
|         | 接続名称とアイコンを設定します。        |   |
|         | < 戻る(B) 次へ(N) キャンセル ヘルプ |   |

11. 新しい接続の追加ウィザードが完了しました。「完了」をクリックしてウィンドウを閉じます。

| 新しい接続の追加ウィザード |                   | × |
|---------------|-------------------|---|
| 新しい接続の追加ウィザー  | ドの完了              |   |
|               | 接続情報の登録が終了しました。   |   |
|               | く戻る(B) 完了 キャンセル / |   |

![](_page_17_Picture_0.jpeg)

12. 次に、作成したシリアルポートアイコンをダブルクリックしてください。複数の Bluetooth SPP 接続 を作成する場合は、左下にある「新しい接続」をクリックし、以前に行った手順を繰り返してもう一つの 接続を作成してください。

| Bluetooth設定 Bluetooth(B) 表示(V) ヘルプ(H) |             |
|---------------------------------------|-------------|
|                                       | 🕄 Bluetooth |
| SD1000_slave<br>001                   |             |
| ● 新しい接続                               | 詳細 💢 削除     |

13. 接続が成功すると、以下の図のように接続マークが表示されます。これで Bluetooth SPP(シリアル)通信が可能になりました。切断する時はアイコンを右クリックして、「切断」をクリックしてください。

| Bluetooth設定                              |              |
|------------------------------------------|--------------|
| 接続しています。しばらくお待4                          | 5ください。       |
| Bluetooth設定<br>Bluetooth(B) 表示(V) ヘルプ(H) | ×            |
|                                          | 🕄 Bluetooth' |
| SD1000_slave<br>001                      |              |

![](_page_17_Picture_6.jpeg)

![](_page_18_Picture_0.jpeg)

# 4. Parani-SD100 外形寸法図

![](_page_18_Figure_3.jpeg)

![](_page_18_Figure_4.jpeg)

![](_page_19_Picture_0.jpeg)

![](_page_19_Picture_2.jpeg)

株式会社インターソリューション マーケティング

〒150-0013 東京都渋谷区恵比寿 1-24-14 EXOS 恵比寿ビル 5F Tel. 03-5795-2685 Fax. 03-5795-2686 URL : http://www.InterSolutionMarketing.com

E-mail : support@InterSolutionMarketing.com

©2009 インターソリューションマーケティング vivjan

- ・ Parani 製品の開発・製造は SENA Technologies 社です。
- ・ 仕様は断りなく変更されることがあります。
- 製品名、会社名は、各社の商標あるいは登録商標です。無断でコピー、転載、記載を堅くお断りします。